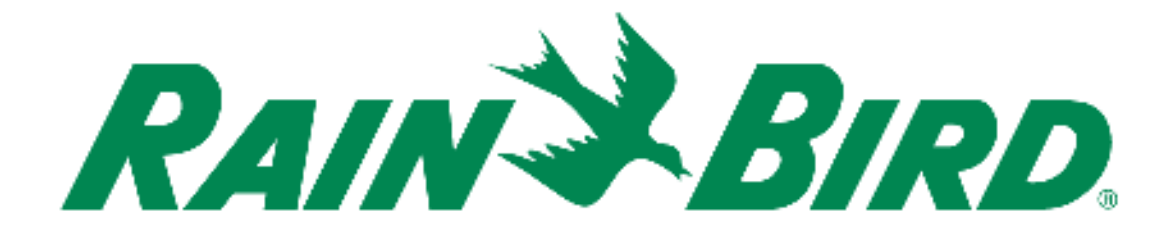

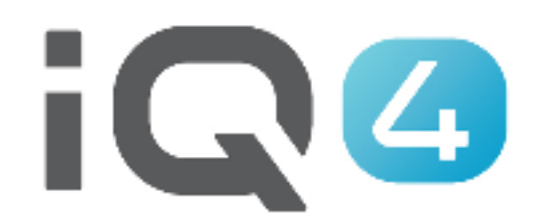

# Trasferimento da IQ3 a IQ4

The Intelligent Use of Water.™

LEADERSHIP . EDUCATION . PARTNERSHIPS . PRODUCTS

### Procedura di configurazione rapida del sistema

- 1. Registrazione
- 2. Trasferimento
- 3. Convalida del trasferimento

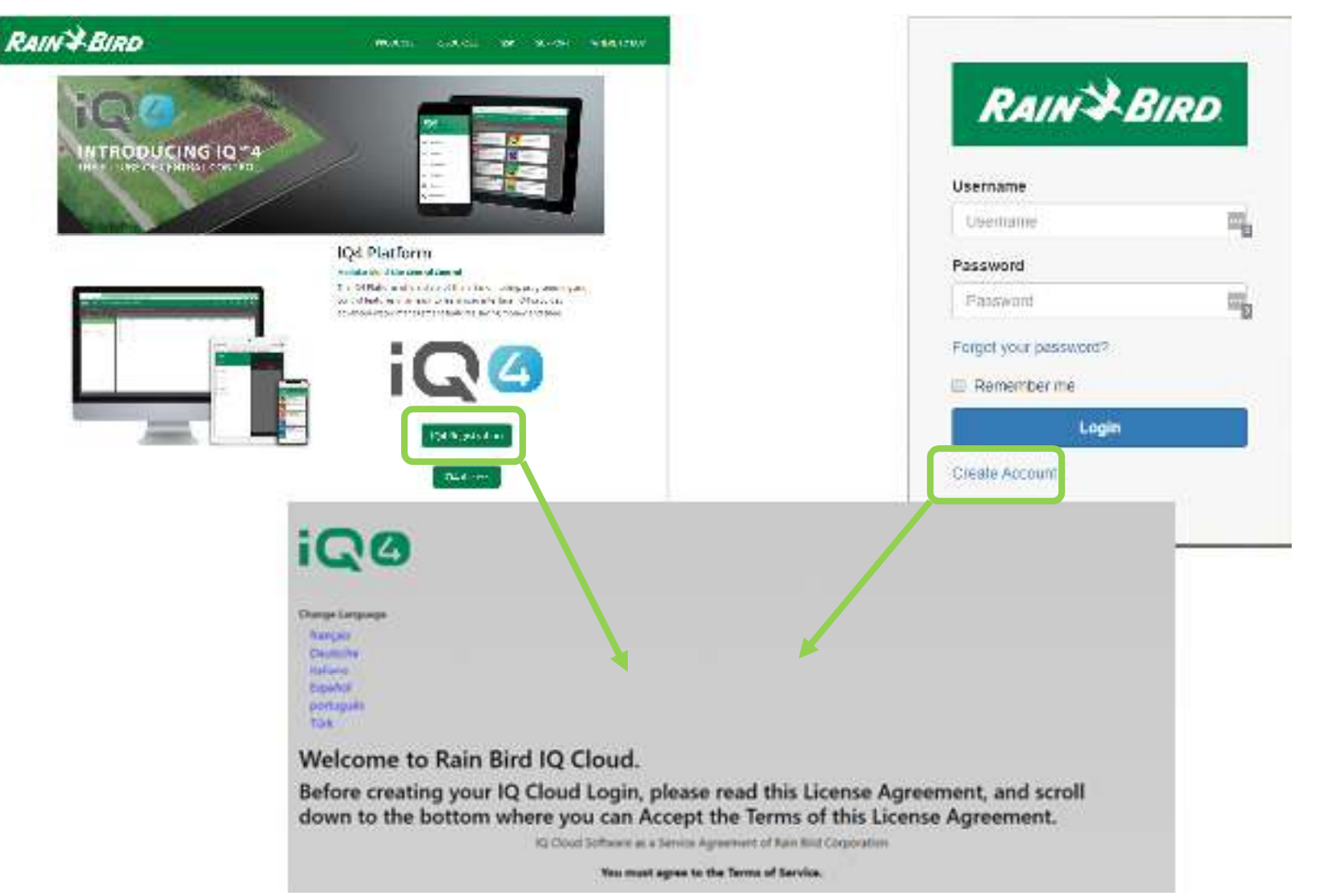

#### Registrazione

- Rainbird.com/products/IQ4-platform/
- IQ4.Rainbird.com

- 17 Subtract Sections 2, 0, 0, 10, 11, 14 and 16 of this Agreement and subtractive any semination of explosition of the Agreement In one or more of the provisions of this Agreement Test ray request to the boot table to table to take the greement and takes any semination or explosition of the Agreement In one or more of the provisions of the boot table to take the greement and takes and the Agreement and takes and the Agreement and takes and the Agreement and takes and the Agreement and takes and the Agreement and takes and the Agreement and the Agreement and the
- 18 <u>Where</u> the values of any provides of it's agreement or any attributes the life effective unless their with 15 and open by the party against which it is support to be enforced.
- 12. <u>Excertionary</u>. Nether party will be deemed to be in detail interesting, or will be lable to the option for failure to perform any of its obligations under the Agreement for any particle and to the option that such that results from any avail or consumptings beyond that party eventores is scrifted, including volver consistent of the other party or their particle induced basisers including on the option region party of the option of the option of the opt
- 31 Communities on Openie. By sheaking the following how and providing your contact information your consent to receive (work), applicate, and other communications) related to (Rain Aird Applications) and revident). For any time you wint to doe out of tubule communications please request to by email no indicate open Analytic door.

#### Click the checkbox to accept the terms of the License Agreement:

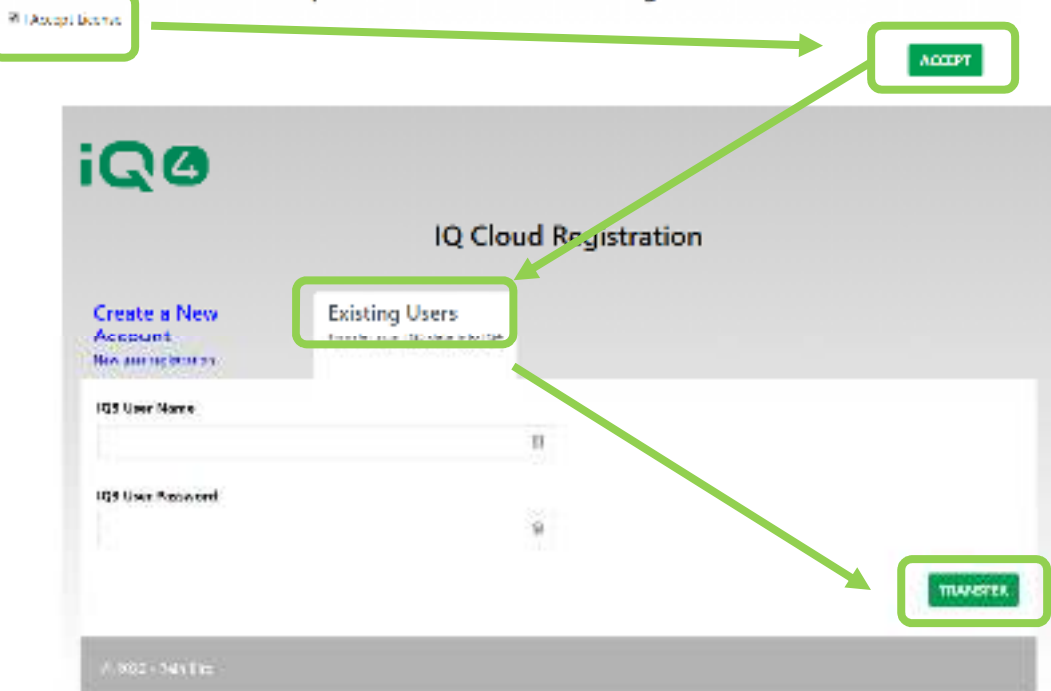

- Trasferimento
  - Selezionare:
    - Existing Users (Utente esistente) (utente IQ3 da trasferire a IQ4)

| "Important"<br>Importing IQ3 da<br>already in the IQ<br>an issue if you h<br>now running the                                                                                            | ta will de<br>14 databa<br>ave used<br>import                                               | stroy a<br>se. Th<br>I IQ4 a                                    | any data<br>is is only<br>nd are                                                   |                       |
|----------------------------------------------------------------------------------------------------|---------------------------------------------------------------------------------------------|-----------------------------------------------------------------|------------------------------------------------------------------------------------|-----------------------|
| IQ4 does not suppor<br>proceed, your ET Pr<br>Normal Programs, ar<br>because the conver<br>Days of the Week.                                                                            | t your IQ3<br>ograms will<br>id it is poss<br>sion proces                                   | ET Prog<br>be con<br>ible the<br>is could                       | rams. If yo<br>verted to<br>y will not st<br>I disable th                          | ou<br>tart<br>e       |
|                                                                                                    |                                                                                             |                                                                 |                                                                                    |                       |
| When the import is fi<br>SimpleET feature, w<br>Time with a user defi<br>Soil and Sprinkler pri<br>must manually set Br<br>hottest weather of th                                        | nished, you<br>hich calcul<br>ined Base<br>operties. To<br>see Run Ti<br>ie year, use       | ates Ad<br>Run Tin<br>Suse th<br>mes bas<br>a Glob              | se IQ4's ni<br>justed Rur<br>le instead<br>is feature y<br>led on the<br>al Weathe | ew<br>of<br>you<br>er |
| When the import is fi<br>SimpleET feature, w<br>Time with a user def<br>Soil and Sprinkler pr<br>must manually set Bi<br>hottest weather of th                                          | nished, you<br>hich calcul<br>ined Base<br>operties. To<br>ase Run Ti<br>ie year, use<br>on | u may u<br>ates Ad<br>Run Tin<br>o use th<br>mes bas<br>a Glob  | se IQ4's ni<br>justed Rur<br>ne instead<br>is feature y<br>jed on the<br>al Weathe | ew<br>of<br>you<br>er |
| When the import is fi<br>SimpleET feature, w<br>Time with a user defi<br>Soil and Sprinkler pri<br>must manually set Bit<br>hottest weather of the<br>IQ3 User Information<br>User Name | nished, you<br>hich calcul<br>ined Base<br>operties. To<br>see Run Ti<br>ie year, use<br>on | u may u<br>ates Ad<br>Run Tin<br>ouse th<br>mes bas<br>t a Glob | se IQ4's n<br>justed Rur<br>is feature y<br>ied on the<br>al Weathe                | ew<br>of<br>you<br>er |

#### Trasferimento

- Immettere il nome utente di IQ3 (non l'indirizzo email)
- Immettere la password di IQ3
- Fare clic su Import (Importa)

| iQe      | ACTIVITY CONTROLLES TROGRAMS INFO     | RA SYSTEMACTUP |                                          | <u>e</u>                     | ® 9        | 2 🖗         |
|----------|---------------------------------------|----------------|------------------------------------------|------------------------------|------------|-------------|
| SILS     |                                       |                |                                          |                              | Sectors 50 | 6) ik       |
| 1        | 1                                     |                |                                          |                              | (          |             |
| d        | Sar                                   | Gninhiss       | Tender                                   | Oppicies                     | 1          | ·           |
| 0        | decen is Controllers                  | 2              | MESsewin, Scrib of time                  | Ananala Restanti akasi       |            |             |
|          | 23 7000                               | 3              | si ki kana kana kana kana kana kana kana |                              |            |             |
|          | በቀውቀ የፍራሳት አንድ ትንድር የሰጥቶት ም           | t              | USA An antick Provident Terms            | Rividra birtada abasakir bar |            |             |
| ū        | flans@rivers                          | >              | Calakinies'ilro                          |                              |            |             |
|          | Quert Christel Character              | я              | 55257294559155a                          | 2004/02/95 52:05             |            |             |
| 0        | NO CROSSES                            | 4              | FMC-usddStale-Aller                      |                              |            |             |
| n        | Tes Contration-Monte Construct        | è              | Xideaaadhahaninakaina                    |                              |            |             |
| 10       | Sandaurden-Sand Backen                | 0              | Cardenal Manager of Roses                |                              |            |             |
|          | Ben Determinan-Benker (Break          | 2              | For Security Constraints (Constraints)   |                              |            |             |
| ЦЦ.      | Sectionaliser Alexandra Tambras       | 2              | මා කාශකක් කාරයක් මාන                     |                              |            |             |
| ū        | Seriel Control - Facility (Conference | a              | buddia baawaaniiriis a                   |                              |            |             |
| П        | <i>Multip</i>                         | 4              | Buddalaudoud Dav                         |                              |            |             |
| Ц        | 彩色的色                                  | 8              | Tania kerelari Tana                      |                              |            |             |
| <u>,</u> | ViewsAlesteise                        | i              | 1634 (Standard 1870)                     | Samerican Star Star          | acianes.   |             |
| 1.2/84   | 10000000                              |                |                                          |                              |            | NRN EXAMPLE |

### Convalida dei dati

- Accedere a IQ4
- Sfogliare la convalida dei programmi per verificare che i dati siano stati trasferiti correttamente

## **DOMANDE FREQUENTI**

The intelligent Use of Water, " - if adership + education + partnerships + products.

© Rain Bird Corporation

### FAQ

The intelligent Use of Water, "  $\rightarrow$  if addreship . Education . Partnerships . products .

© Rain Bird Corporation